# **K**Securities 💓

.ul 🎅 🗆

TH/EN N

My Service

My Mer

# การถอนหลักประกัน

## ผ่านแอปพลิเคชัน K-Cyber Trade

1.เข้าสู่ระบบ K-Cyber Trade

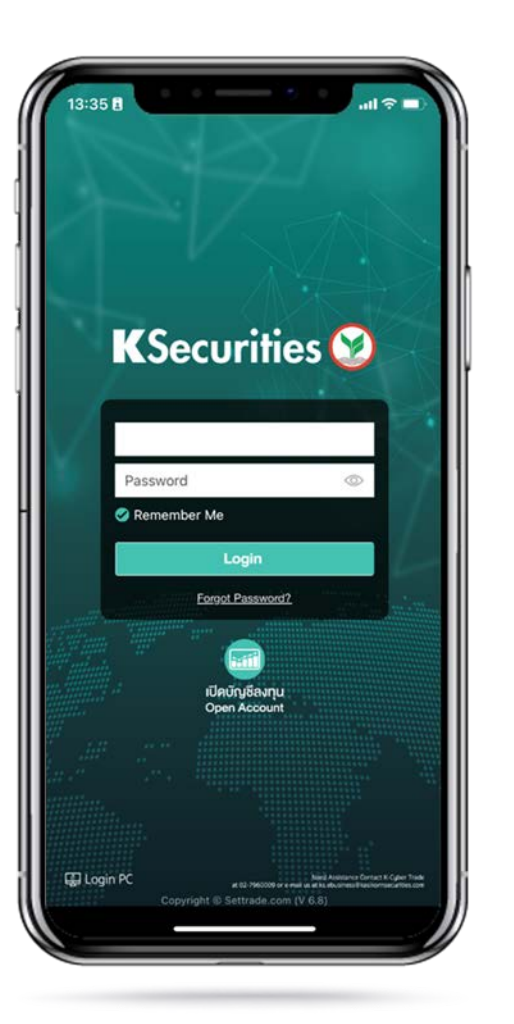

2.ไปที่เมนู "My Service" เลือก "ถอนเงิน"

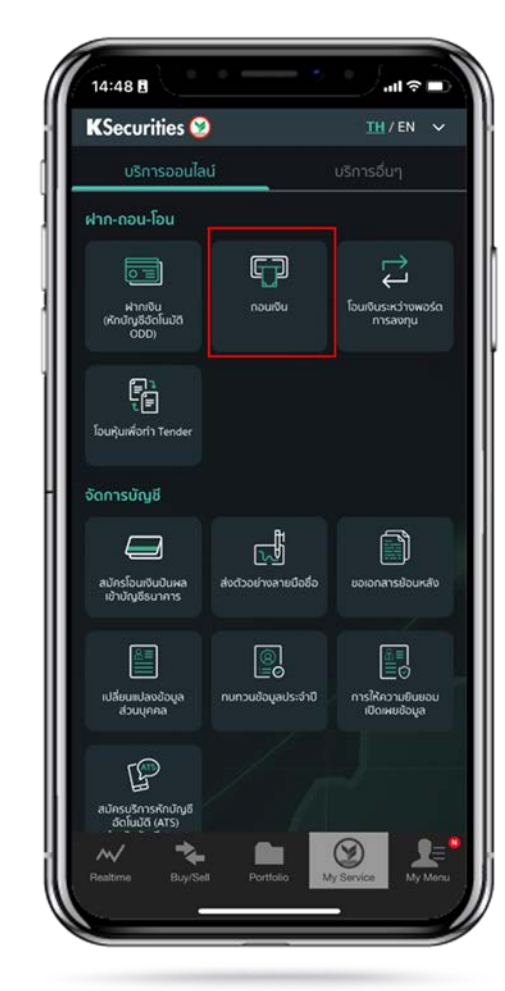

3.เลือกบัญชี ระบุวันที่ต้องการรับเงิน จำนวนเงินที่ต้องการถอน และช่องทางการรับเงิน จากนั้น กด "ตกลง"

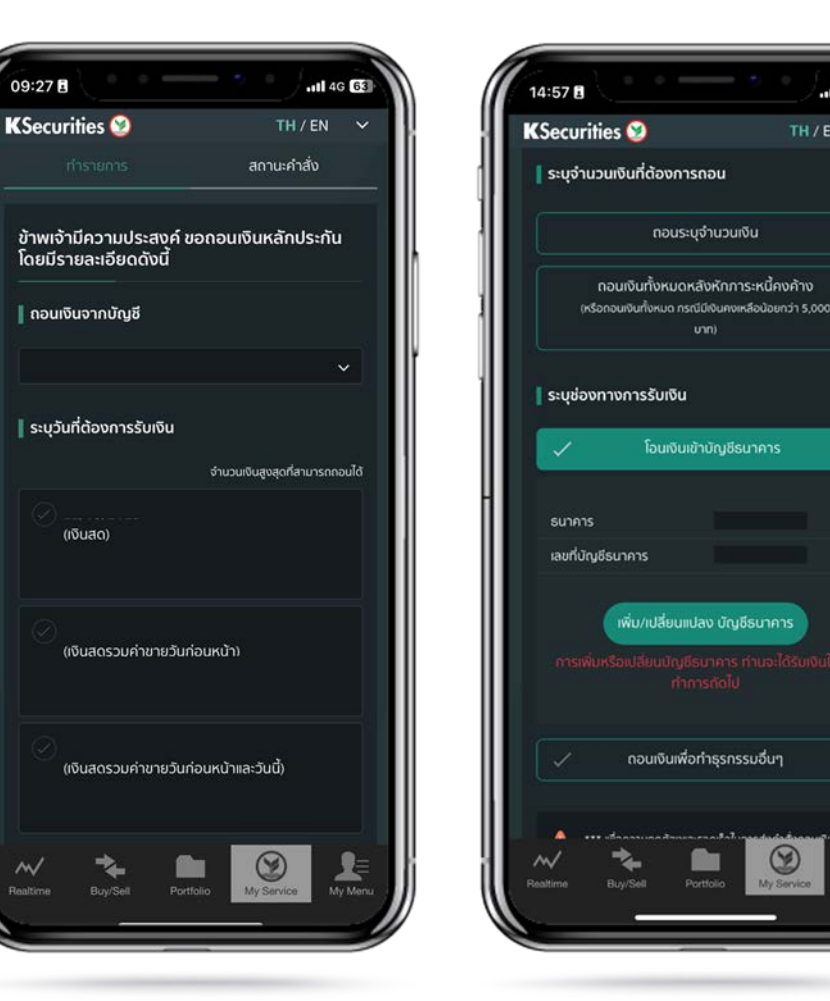

## **K**Securities **Securities**

# การถอนหลักประกัน

## ผ่านแอปพลิเคชัน K-Cyber Trade

4.ตรวจสอบความถูกต้องของข้อมูล และกด "ตกลง"

| KSecurities 🥸                              | ~                                  |
|--------------------------------------------|------------------------------------|
| <sup>เาก-กอบ-โอน</sup><br>กอนเงิน          |                                    |
|                                            | สถานะกำสั่ง                        |
| ยืนยันคำสั่งขอถอนเงิน<br>ขายหล้            | หลักประกันจากบัญชีชื้อ<br>กการัพย์ |
| บัญชีชื่อขายหลักกรัพย์<br>(บัญชีแคชบาลานช์ | )                                  |
| บัญชีธนาคารที่ใช้รับเงิน                   |                                    |
| จำนวนเงิน                                  |                                    |
| วันที่ได้รับเงิน                           |                                    |
| anav                                       | uniān                              |
| ~ * 1                                      |                                    |

#### 5.หน้าจอแสดงการทำรายการสำเร็จ

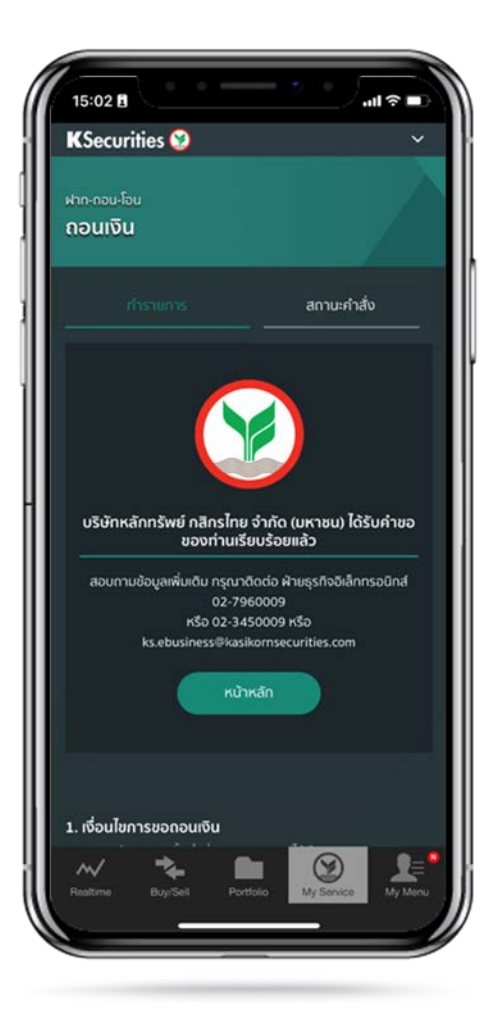

#### ท่านสามารถตรวจสอบสถานะรายการได้ที่ "สถานะคำสั่ง"

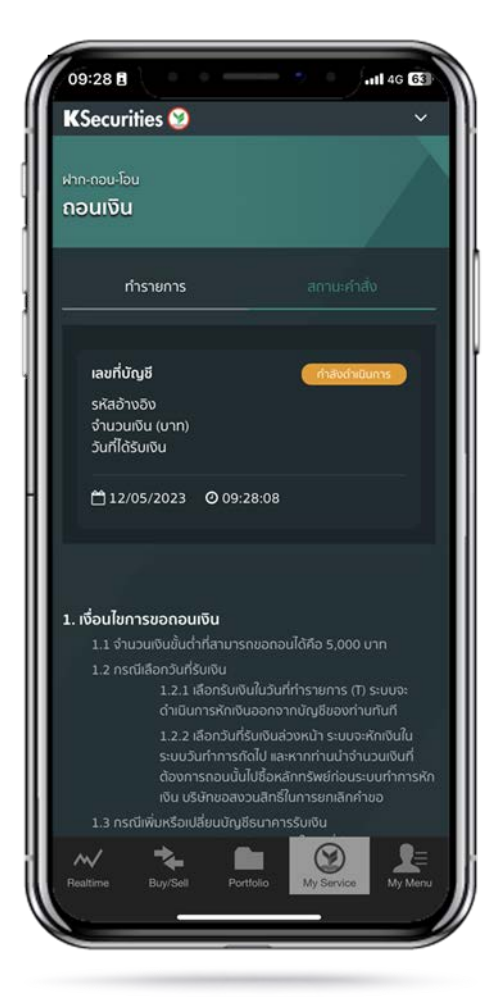

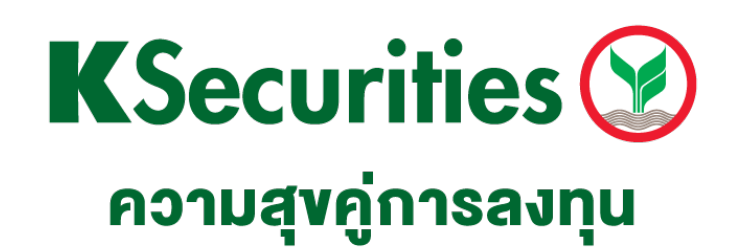

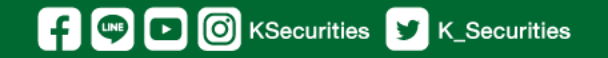

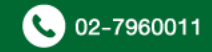